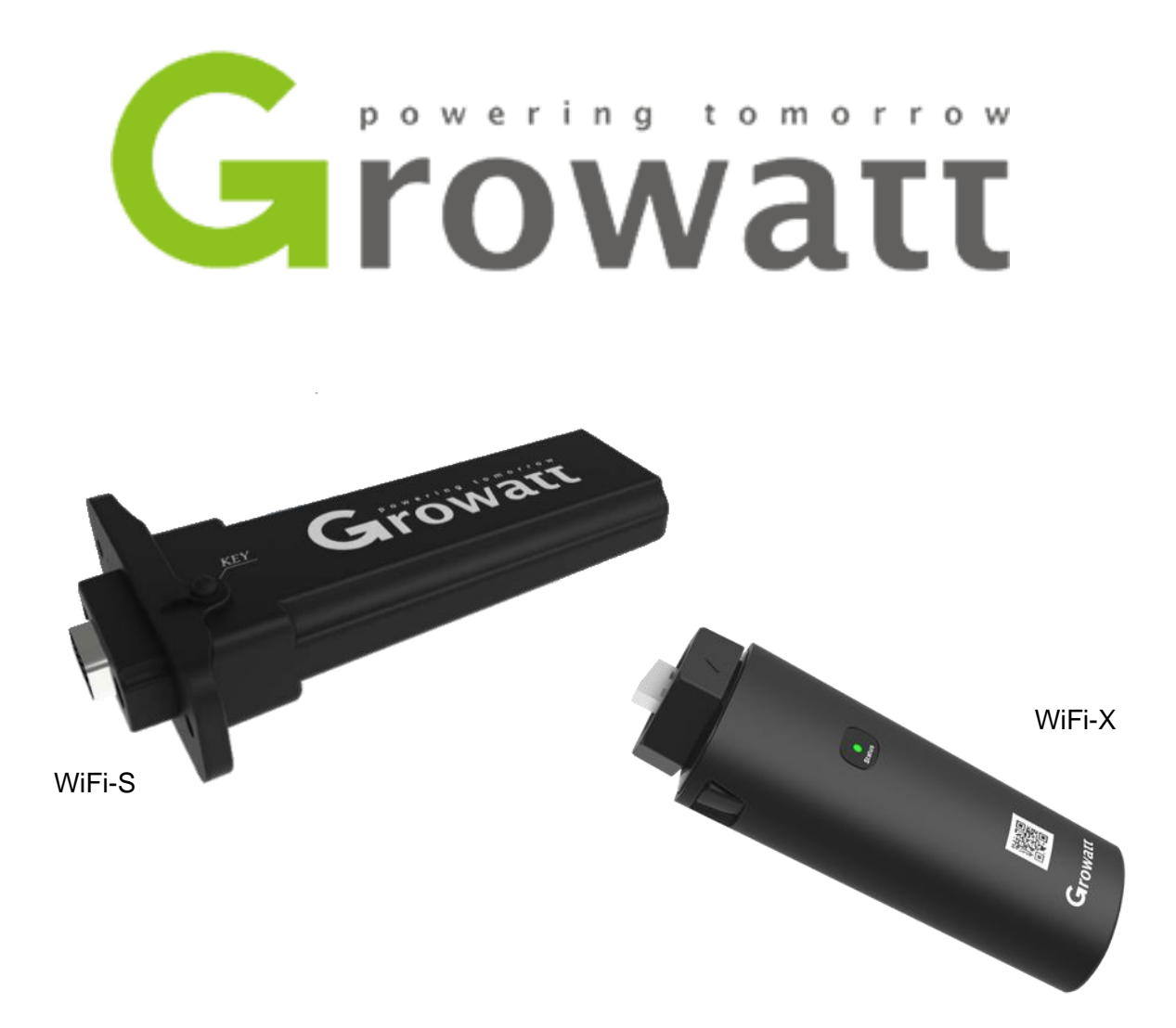

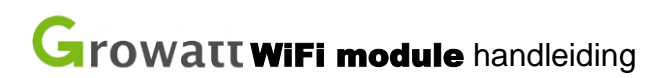

Model: ShineWiFi-S/ShineWiFi-X

Versie: 0.1.3

Benodigdheden:

- Growatt omvormer
- Growatt WiFi module
- Een Tablet, laptop of Telefoon

Voorbereidingen:

- Om de WiFi module met uw WiFi netwerk te verbinden dient u de netwerknaam (SSID) en het wachtwoord te weten van uw WiFi netwerk. Vaak staan deze gegevens op een sticker onderop uw modem of router.
- Het WiFi netwerk moet een 2.4ghz, of een 2.4+5ghz netwerk zijn. Een 5ghz signaal ondersteunt de WiFi module niet.

## Stap 1 | De WiFi module monteren

- Op de omvormer vindt u een kapje met het opschrift 'USB' voor de WiFi-X of 'RS-232' voor de WiFi-S. Schroef deze los.
- Sluit de stick aan op de USB/RS-232 poort, en schroef de WiFi module vast.

## Stap 2 | Wifi module configureren

Om de WiFi module te configureren dient u in de buurt te zijn, en blijven van de WiFi module.

- 1.) Druk eenmaal op het knopje op de WiFi module om deze in de hotspot modus te zetten
  - Het lampje op de stick hoort na enkele seconden constant blauw te branden.
  - De naam van de hotspot is hetzelfde als het serienummer van de Wifi module. Vaak begint deze met XGD of JPC.
- 2.) Verbind uw laptop, tablet of telefoon met de hotspot.
  - Het wachtwoord voor dit netwerk is: 12345678
  - Het kan zijn dat uw apparaat aangeeft dat er geen internet is, deze melding kunt u negeren/wegklikken.

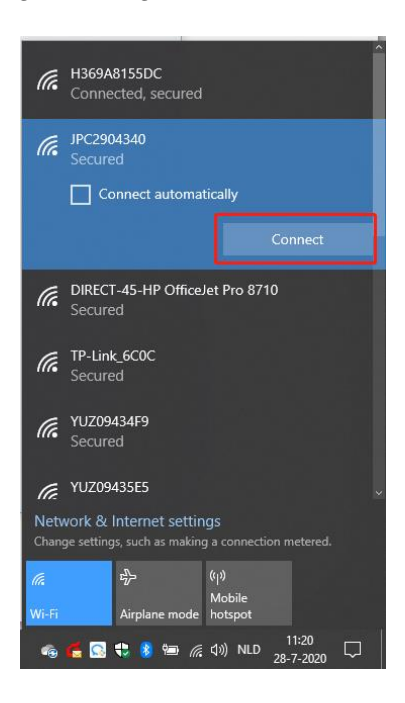

3.) Open een internet browser en vul in de adresbalk het volgende in: o 192.168.10.100

| 192.168.10.100/wifi_login x +                                                                       |   |   |    | - | × |
|----------------------------------------------------------------------------------------------------|---|---|----|---|---|
| $\leftrightarrow$ $\rightarrow$ $\circlearrowright$ $\circlearrowright$ Not secure   192.168.10.100 | 坛 | C | մ≡ | ¢ |   |

- 4.) U hoort nu een inlogscherm te zien.
  - Gebruikersnaam : admin
  - Het wachtwoord : 12345678

|                 | Welcome to                | use WiFi d            | atalog                       |
|-----------------|---------------------------|-----------------------|------------------------------|
| Fast configurat | ion of WiFi datalog can b | e achieved by using A | PP on the instruction manual |
|                 | Username                  | admin                 |                              |
|                 | Password                  | 12345678              |                              |
|                 |                           | Login                 |                              |

- 5.) De pagina opent automatisch op de 'Wireless Router Setting' pagina.
  - Mocht dit niet het geval zijn, klik op 'Wireless Router setting' aan de linkerzijde.

| Wireless Router Setting | Wireless Router Setting |                      |  |  |  |  |
|-------------------------|-------------------------|----------------------|--|--|--|--|
| ,                       | WiFi Mode               | ●Auto ⊖Manual        |  |  |  |  |
| Advanced Setting        | WiFi List               | H369A8155DC V Search |  |  |  |  |
|                         | WiFi Name Input         | H369A8155DC          |  |  |  |  |
| System Management       | WiFi Password           | Wifi wachtwoord      |  |  |  |  |
|                         | A                       | Cancel               |  |  |  |  |
| System Restart          | 1                       |                      |  |  |  |  |

Logout

- 6.) Voor het configureren
  - Laat WiFi Mode op 'Auto' staan
  - WiFi List : kies het netwerk dat van u is.
  - WiFi Name Input : wordt automatisch ingevuld met het netwerk dat gekozen is bij WiFi List
  - WiFi Passwod : Vul hier het WiFi wachtwoord in.
  - Als alles correct is ingevuld, druk op 'Apply', en vervolgens op het knopje 'Restart Immediately' wat verschijnt.

| Set Successfully,Restart to use new setting. |  |  |  |  |  |
|----------------------------------------------|--|--|--|--|--|
| Restart Immediate                            |  |  |  |  |  |

Als de configuratie geslaagd is, zal het blauwe lampje op de WiFi module nu langzaam blauw knipperen.

## Troubleshooting

Rood constant branden: WiFi module defect Blauw langzaam knipperen: Verbonden met het WiFi netwerk Blauw constant branden: WiFi module staat in hotspot modus Groen knipperen: Verbinding wordt geblokkeerd door router (mogelijk firewall) Groen constant branden: Verkeerd wachtwoord of zwak WiFi signaal

Een keer drukken: terug naar normale status Ingedrukt houden: resetten van de module

## Growatt klantenaccount registreren

Zodra de configuratie van de Wifi module is voltooid dient er nog een klantenaccount aangemaakt te worden om de Wifi module hier vervolgens aan te koppelen. Voer hiervoor onderstaande stappen uit.

1. Ga naar server.growatt.com en kies voor 'Register an account'.

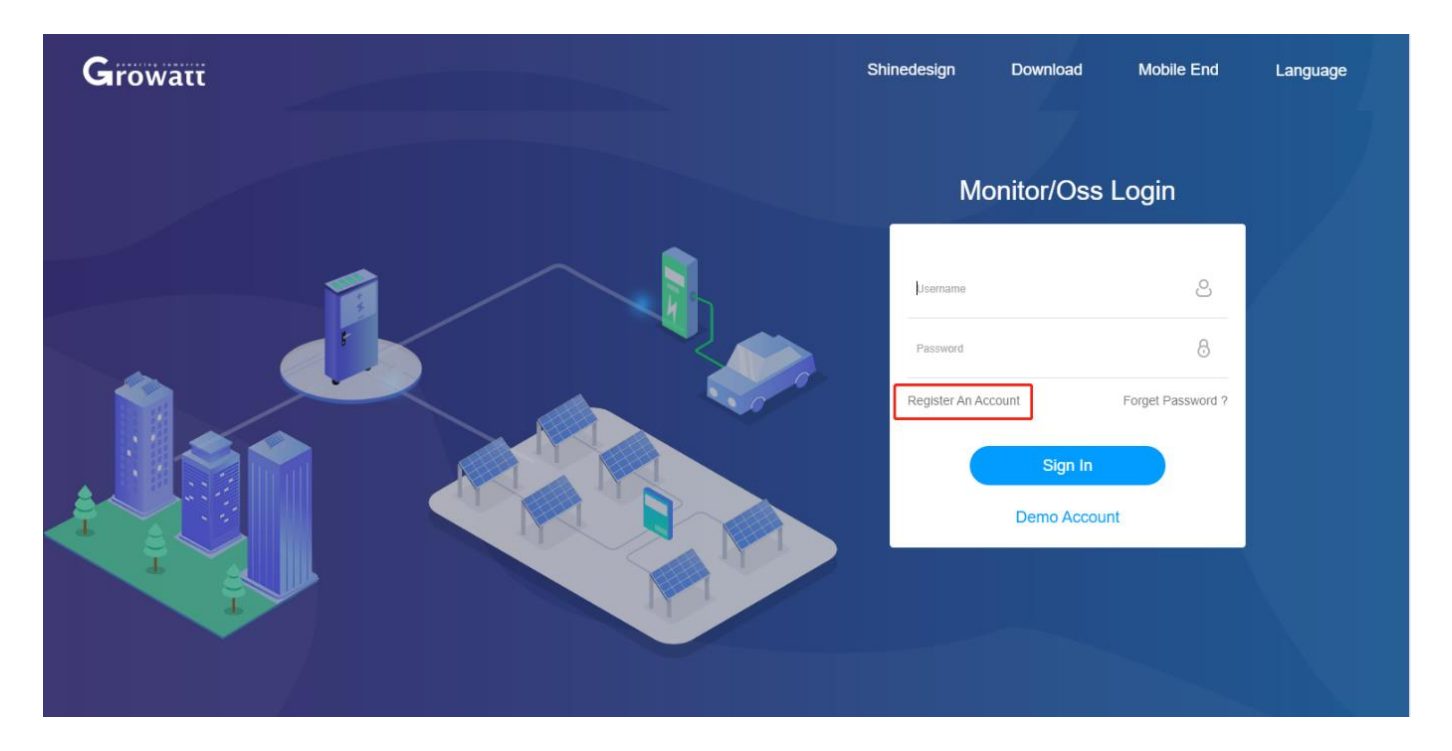

 Vul de gegevens van de klant in. Velden met een rood bolletje zijn verplichte velden. Belangrijk is de installateurscode, dit is een code van 5 karakters die vanuit het installatiebedrijf geleverd dient te worden. Deze code staat <u>niet</u> in de handleiding of op een sticker op één van de apparaten.

| llser                                                                                                    | Installer                | Distributor |  |  |  |
|----------------------------------------------------------------------------------------------------|--------------------------|-------------|--|--|--|
|                                                                                                    | matanor                  | Elisticulu  |  |  |  |
| Country                                                                                                    | Netherlands              | •           |  |  |  |
| Username                                                                                                    | Growatt.NL               | •           |  |  |  |
| Password                                                                                                    |                          | •           |  |  |  |
| Password Confirm                                                                                                    |                          | •           |  |  |  |
| Language                                                                                                    | English                  | × •         |  |  |  |
| Phone Number                                                                                                    | 0612345678               |             |  |  |  |
| E-Mail                                                                                                    | service.nl@ginverter.com | •           |  |  |  |
| Installer Code                                                                                                    | XXXXX                    | 0           |  |  |  |
| Note: when register new ShineServer/ShinePhone account, the installer code is required, start from 1st, March 2020. |                          |             |  |  |  |
| Agree With The Company'S Terms                                                                                      |                          |             |  |  |  |
|                                                                                                    | Next                     |             |  |  |  |
|                                                                                                    |                          |             |  |  |  |

3. Maak nu een plant aan door op 'Add plant' te klikken en vul de gevraagde informatie in. Een plant naam kan zelf verzonnen worden.

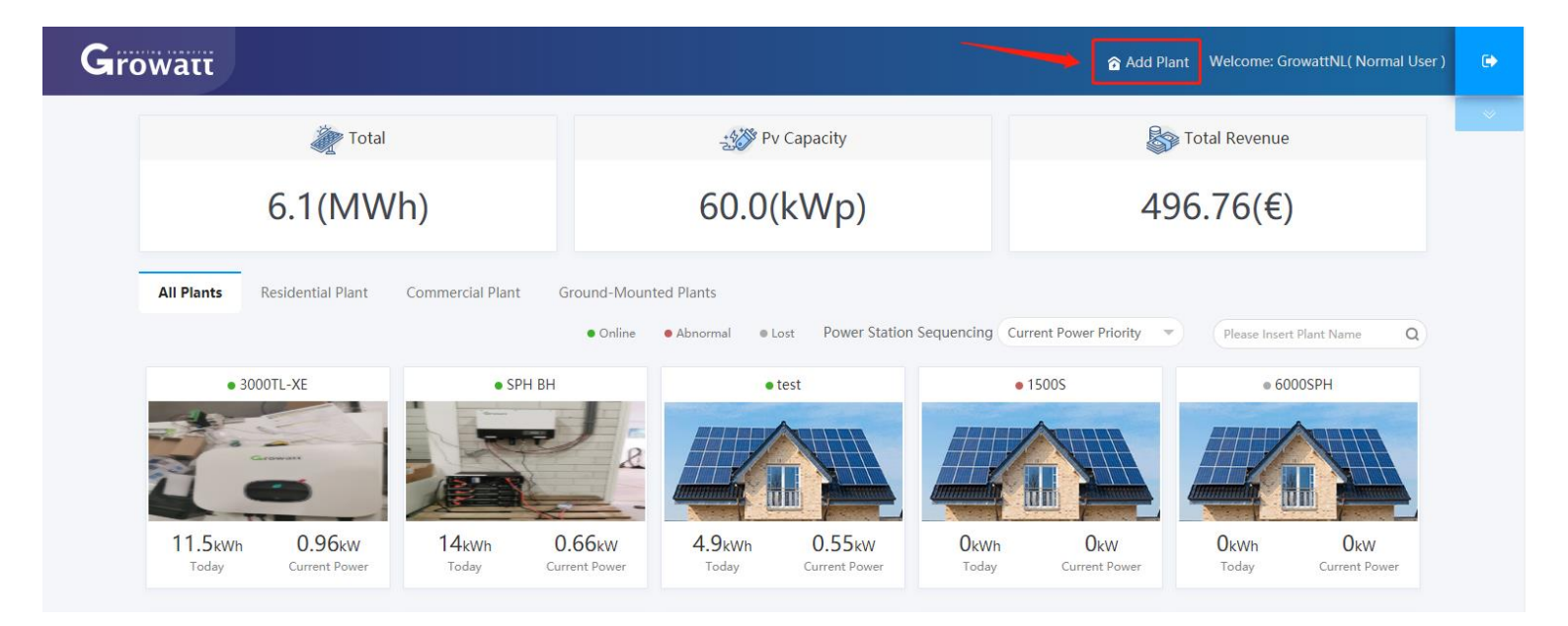

Growatt Add Plant | Welcome: GrowattNL( Normal User Add Plant × Ry Installation Information Plant Installation Pv Capacity(kWp) 1.5 Installer 2020-07-22 Zonnestroom Name Date Plant Type Residential Plant All Plants  $\bigcirc$ Location Information Country Netherlands City The Hague Address - . Laan van Meerdervoort 1000 Time Zone GMT +1 - . Longitude ① 4.29861 Latitude ① 52.076672 Plant Image Click Upload A Oops! Something went wrong. OKW This page didn't load Google Maps correctly. See the JavaScript console for technical details (\$) Set Revenue Formula(Set 1Kwh As The Conversion Standard) Standard Coal 0.400 Selling Price Reducing Deforestation (1.2 EUR(€) Co2 Reduced 0.997 -0.055 Saved Electricity 1.2 Off-Peak Rate Peak Rate 1.3 Standing Rate 1.1 1.0 price )kW Cancel

4. Als het account en de plant zijn aangemaakt dient enkel nog de datalogger gekoppeld te worden. Dit doe je door op 'Add data logger' te klikken. Vervolgens wordt er om het serienummer en de check code gevraagd. In het geval van een Shinelink dient het serienummer en de check code van de Shinelanbox ingevuld te worden, deze staat op de sticker onderop de Shinelanbox.

| G            | rowatt      | 3000TL-XE 👻    |              |                       |                       |     | 🞓 Add Plant 🛛 🔶 Ad      | ld Data Logger 🖷 Add Optimizer   💽 GrowattNL 🕞                                                            |
|--------------|-------------|----------------|--------------|-----------------------|-----------------------|-----|-------------------------|----------------------------------------------------------------------------------------------------|
| Das          | hboard      | oord           |              | <b>C</b><br>Dashboard | • <b>II</b><br>Energy | Eog | Sett <sup>y</sup> .1g   | 19°C Cloudy · Capelle aan den Ussel<br>Sunrise-Sunset Cloud Volume Wind Direction<br>04:51-20:43 100 338° |
| Currer       | Device Type | Min/Mic 🔹      |              | DAF0A110C2            |                       |     |                         |                                                                                                    |
|              |             |                |              |                       |                       |     |                         |                                                                                                    |
|              |             | k 2020-07-22 k | Time Day Mor | nth Year              |                       |     | Today                   | total                                                                                                    |
| 25(          |             |                |              |                       |                       | _   | 11.6 <sub>kWh</sub>     | 499.8 <sub>kWh</sub>                                                                                      |
| >            |             |                |              |                       |                       |     |                         |                                                                                                    |
| 20           |             |                |              |                       |                       |     |                         |                                                                                                    |
| 101 Power(W) |             |                |              |                       |                       |     |                         |                                                                                                    |
|              |             |                |              |                       |                       |     | S Today                 | S Total                                                                                                   |
| S(           |             |                |              |                       |                       |     | <b>2.4</b> <sub>€</sub> | 105.                                                                                                    |
|              |             |                | 10:30 12:5   |                       |                       |     |                         |                                                                                                    |
|              |             |                |              |                       |                       |     |                         |                                                                                                    |

| <ul> <li>Add Data Logger</li> </ul> |                   |            | × la |
|-------------------------------------|-------------------|------------|------|
| Data Logger Sn                      | NAC1234567        | )•         |      |
| Check Code 🤇                        | 55123             | )•         | v    |
| Assigned Plant                      | test 💌            | •          |      |
| <u>T</u>                            | hird Party Device |            |      |
|                                     |                   | Yes Cancel |      |